## Image re-sizer User Guide

Please note that these tools are still under development and are temporarily hosted at these URLs. They will be re-located at a later date.

Steve Bentley has created two image re-sizer tools:

- <u>http://sappstu02.ad.hud.ac.uk/photosizer</u> for general images
- <u>http://sappstu02.ad.hud.ac.uk/photosizer/rhc.php</u> for the right hand column content blocks

### General Image re-sizer

1. Follow this link <u>http://sappstu02.ad.hud.ac.uk/photosizer</u>

| Jmage Resizer for T4 - Windows Internet Explorer                                                                                                    |                                                                                   | States of Lot of Lot of | And in case of the local division of the local division of the loc | Sec. 1        |                        |
|----------------------------------------------------------------------------------------------------|-----------------------------------------------------------------------------------|----------------------------------------------------------------------------------------------------|----------------------------------------------------------------------------------------------------|---------------|------------------------|
| http://sappstu02.ad.hud.ac.uk/photo                                                                                                    | sizer/                                                                            |                                                                                                    | + 49                                                                                                    | X Soogle      | • م                    |
| × Google                                                                                                    | -                                                                                 | ▼ 🛃 Search 🔹 More ≫                                                                                                    |                                                                                                    | 🤳 Sign In 🔌 🕇 | 🗴 🍓 Convert 🝷 🔂 Select |
| 🚖 Favorites 🛛 🚖 😇 Suggested Sites 👻 🔊 Upgra                                                                                                    | de Your Browser 🔻                                                                 |                                                                                                    |                                                                                                    |               |                        |
| 🟉 Image Resizer for T4                                                                                                    |                                                                                   |                                                                                                    | - <u>-</u>                                                                                                    | 🔊 🕆 🖃 🖶 🔻 Pag | e▼ Safety▼ Tools▼ 🕢▼ ≫ |
| T4 Image Resizer<br>Upload a photograph in JPEG format to ha<br>Choose a file to upload:<br>Override filename? Must end in .jpg<br>Include size in filename?<br>Image Quality (1-100) 80<br>Submit | ave it resized ready for use in T4 Browse Increasing this increases the file size |                                                                                                    |                                                                                                    |               | ~                      |

- 2. Click "browse" and navigate to the folder where the image is (the one that you want to resize). Please note that the image must be a JPEG.
- 3. If you want to re-name the image, type the new name in the "Override filename" box. Please note that the filename has to end in .jpg – for example "creative\_arts\_building.jpg"
- 4. Tick "include size in filename" this will make it easier for you to identify the different sized images at the end
- 5. For the web, we recommend an image quality of between 65 and 80. You can leave the image quality at the default value of 80 if you want. A high quality image means an increase in file size. Increased file size for images will increase the time it takes for a webpage to load.
- 6. Click "Submit"

| Firefox  Image Resizer for T4       | +                                                                           |                  |                             |
|-------------------------------------|-----------------------------------------------------------------------------|------------------|-----------------------------|
| + http://sappstu02.ad.hud.ac.uk/pho | tosizer/                                                                    | 🟫 🛛 🕑 🚼 🕶 Google | ۹ 🗈 🛛                       |
| Google                              | 🔹 🚼 Search 🛛 🖗 🙋 Share- 🎡 Bookmarks- 🌛 Check - 🍇 Translate - 🍠 AutoFill - 🍠 |                  | 🦴 • 🥚 Sign in • 🥅 • 🛞 🍨 M • |
|                                     |                                                                             |                  |                             |

# T4 Image Resizer

Upload a photograph in JPEG format to have it resized ready for use in T4 Choose a file to upload: U\Marketing\Web-Led Browse\_ Override filename? **Must** end in .jpg cab\_building.jpg Include size in filename? Image Quality (1-100) 80 Submit

7. Once you have clicked "submit", you will see a copy of your image and have the option to crop it. If you don't want to crop the image, click "continue". To crop the image, click and drag a box around the part of the image that you wish to keep. Any part of the image outside of the box will be deleted. In the screenshot below, everything in the strip on the left will be deleted (you can see that the image looks darker to the left of the box). Then click "continue".

| Image Resizer for T4 - Windows Internet Explorer                                                                                                    | The state of the state of the s | The second second second second second second second second second second second second second second second se |                            |
|----------------------------------------------------------------------------------------------------|----------------------------------------------------------------------------------------------------|----------------------------------------------------------------------------------------------------|----------------------------|
| Solution The American Strate Strate S |                                                                                                    | <ul> <li>✓ ✓ ✓ ×</li> <li>✓ Google</li> </ul>                                                                   | • ٩                        |
| × Google                                                                                                    | ✓ Search ▼ More ≫                                                                                                    | 🤳 Sign In 🔌 🕶                                                                                                   | 🗙 🍓 Convert 🝷 🔂 Select     |
| 👷 Favorites 🙀 💽 Suggested Sites 🔻 🖉 Upgrade Your Browser 🔻                                                                                                    |                                                                                                    | 🏠 v 🖸 v 🗖 🖨 v Dage                                                                                              | a v Safety v Tools v 🔍 v ≫ |
| Brand manager                                                                                                    |                                                                                                    | 🛄 🕻 🔊 T 🖃 🦏 T rage                                                                                              |                            |
| T4 Image Resizer                                                                                                    |                                                                                                    |                                                                                                    |                            |
| Crop the Original File                                                                                                    |                                                                                                    |                                                                                                    |                            |
| Then click Continue below the image                                                                                                    |                                                                                                    |                                                                                                    |                            |
| Image: state of the state of the s                        |                                                                                                    |                                                                                                    |                            |

8. The image re-sizer tool will now crop the image and provide you with three sizes of the image – gallery (742px x 600px), midsize (400 x 323) and thumbnail (108px x 108px which will turn grey when rolled over with a mouse). The following screenshot shows the images loading.

| 🖉 Image Resizer for T4 - Windows Internet Explorer                        |                    | - 0 <b>X</b>           |
|---------------------------------------------------------------------------|--------------------|------------------------|
| S v v ktp://sappstu02.ad.hud.ac.uk/photosizer/#                           | 🔻 🔩 🗙 👂 Google     | + ۹                    |
| x Google View More >>                                                     | 🥚 Sign In 🔌 🗸      | 🗴 🍖 Convert 🝷 🔂 Select |
| 🖕 Favorites 🛛 🙀 🔽 Suggested Sites 🔻 🖉 Upgrade Your Browser 👻              |                    |                        |
| 🔡 • 🔘 Image Resizer for T4 🛛 🗙 🍘 Brand manager                            | 🟠 🔻 🔝 👻 🖃 🖶 🔻 Page | 🔹 Safety 🔻 Tools 👻 🔞 👻 |
| T4 Image Resizer                                                          |                    |                        |
| Please ensure you save the image, not the link when downloading!          |                    |                        |
| Gallery                                                                   |                    |                        |
| e                                                                         |                    |                        |
| Midsize                                                                   |                    |                        |
| <ul> <li>C</li> </ul>                                                     |                    |                        |
| Thumbnail                                                                 |                    |                        |
| C                                                                         |                    |                        |
| Upload a photograph in JPEG format to have it resized ready for use in T4 |                    |                        |
| Choose a file to upload: Browse                                           |                    |                        |
| Override filename? Must end in .jpg                                       |                    |                        |
| Include size in filename? 🔲                                               |                    |                        |
| Image Quality (1-100) 80 Increasing this increases the file size          |                    |                        |
| Submit                                                                    |                    |                        |

9. The images have now finished loading and are displayed.

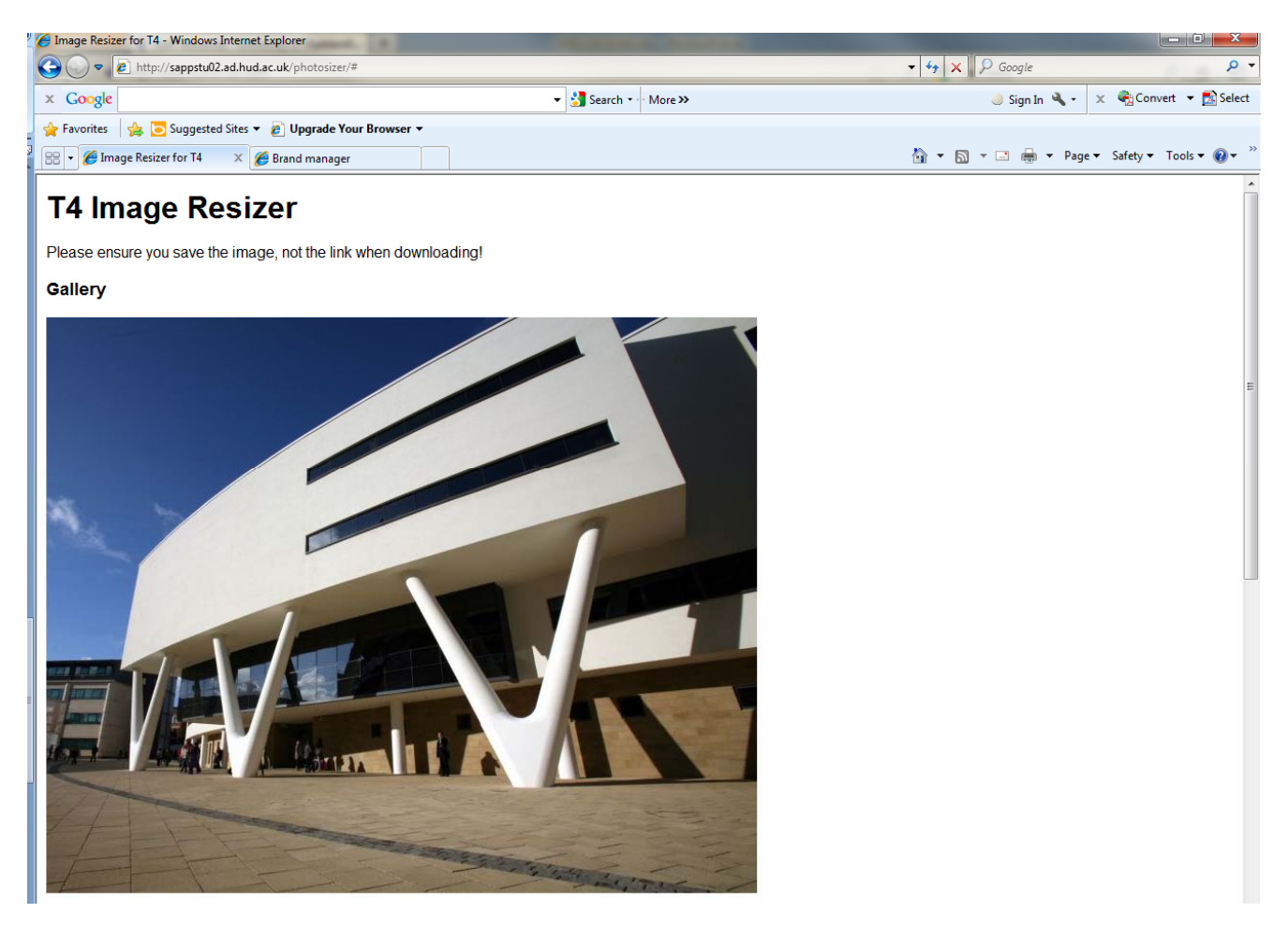

Midsize

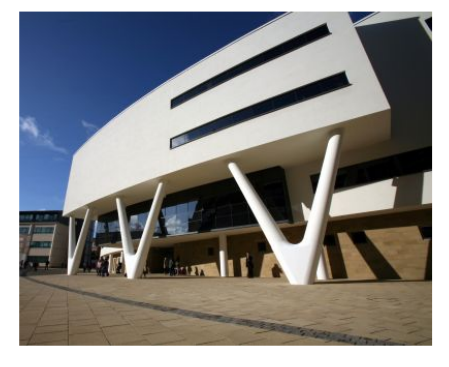

| Thumbnail                                                                 |                                        |              | E |
|---------------------------------------------------------------------------|----------------------------------------|--------------|---|
| Upload a photograph in JPEG format to have it resized ready for use in T4 |                                        |              |   |
| Choose a file to upload: Browse                                           |                                        |              |   |
| Override filename? Must end in .jpg                                       |                                        |              |   |
| Include size in filename?                                                 |                                        |              | Ŧ |
| Jone                                                                      | 🔩 Local intranet   Protected Mode: Off | <br>۹ 100% م |   |

^

10. To save the images, you must right-click on each image and select "save picture as".

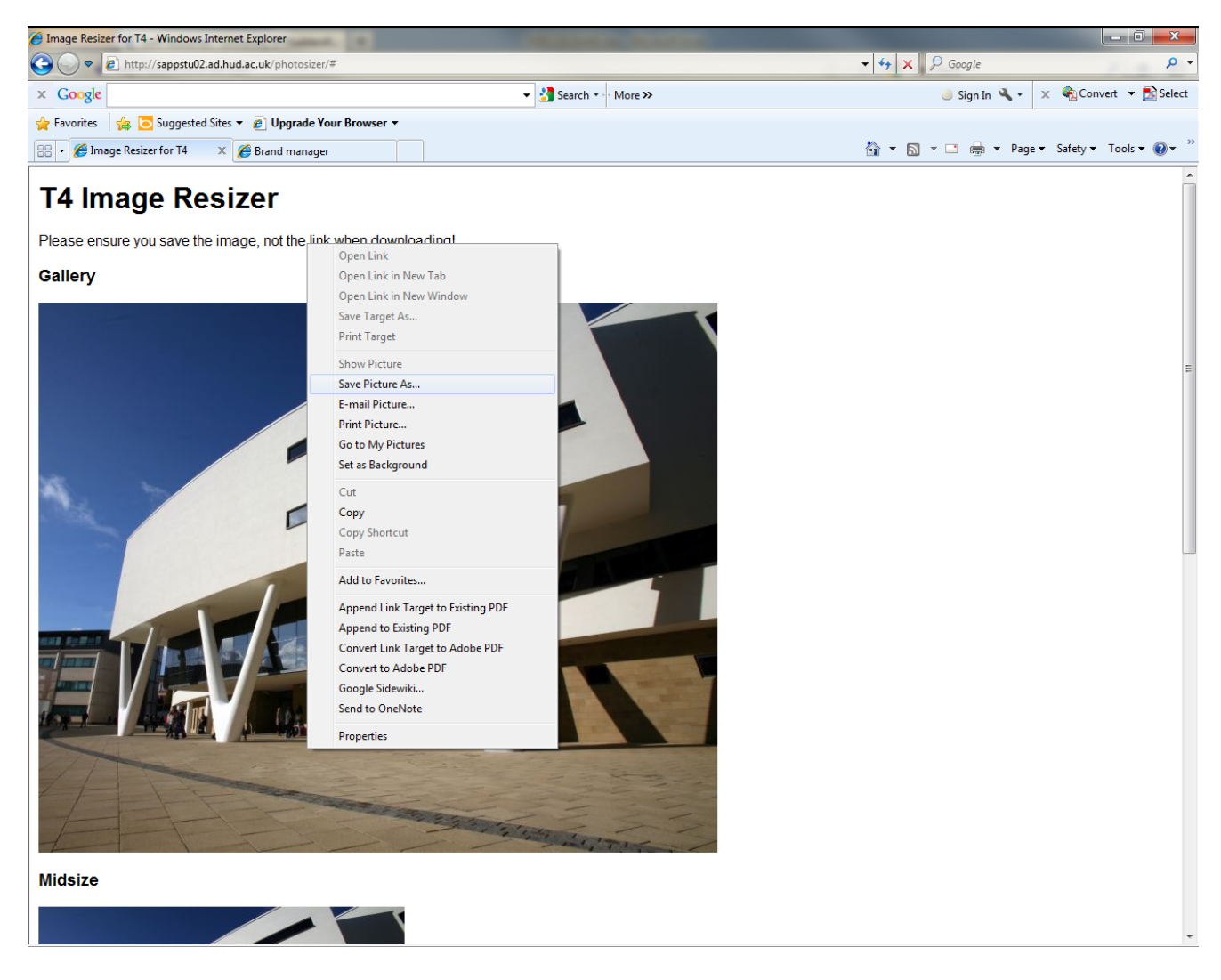

11. If you ticked the box on the first webpage to include the size in the filename, then the filename should be automatically set. You just need to browse for the folder where you would like to save the image to and click "Save".

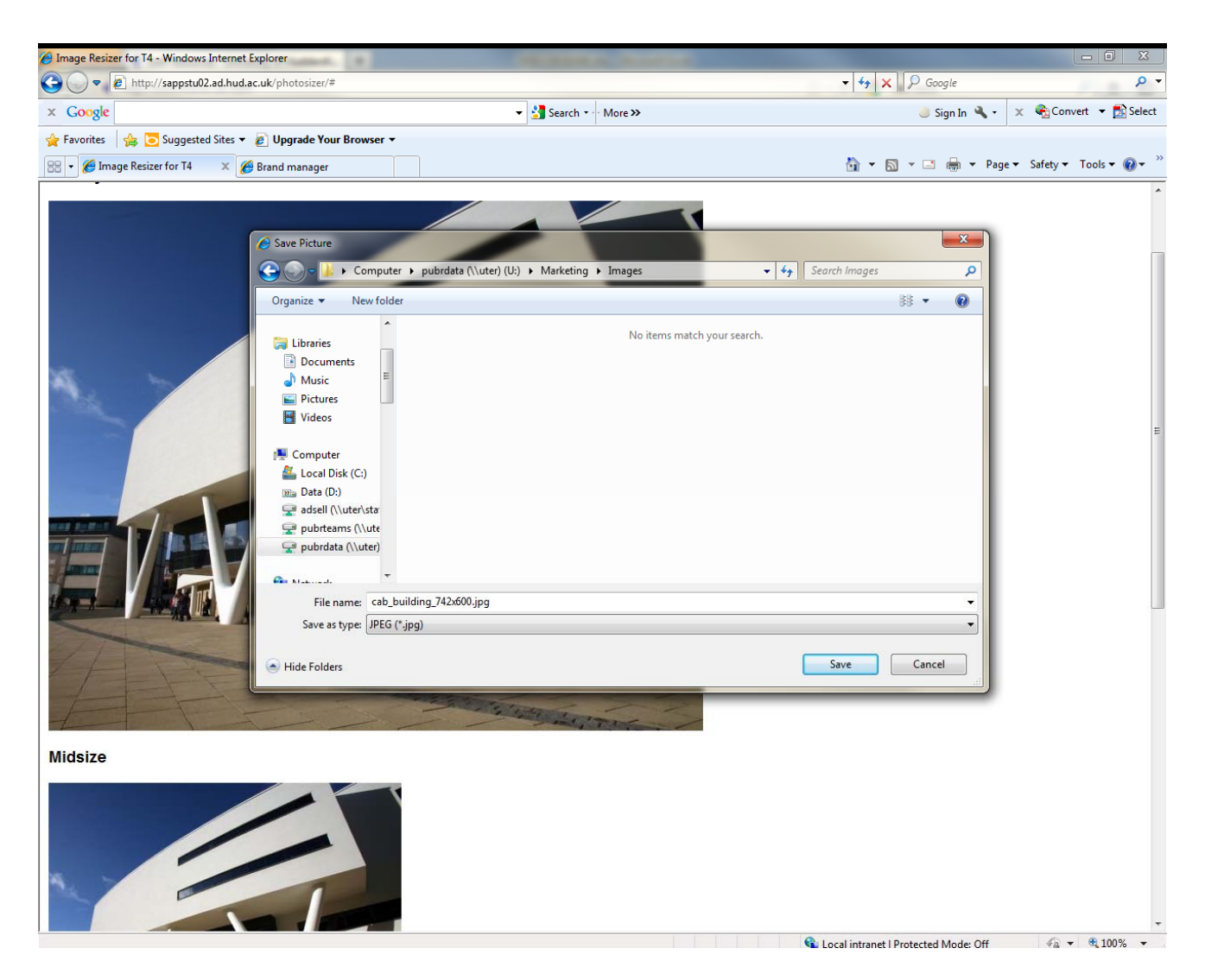

- 12. Now you just need to add the images to the media library and will then be able to include them on your web pages. Please remember that:
  - Gallery images are for the large image for image galleries
  - Midsize images can be used on web-pages
  - Thumbnail images are the smallest content blocks (useful for thumbnails for image galleries, news stories etc.).
- 13. You can now start again and re-size a new image by scrolling to the bottom of the page, browsing for the image that you want to re-size and repeating the steps all over again.

### Right hand content block image re-sizer

1. Follow this link <a href="http://sappstu02.ad.hud.ac.uk/photosizer/rhc.php">http://sappstu02.ad.hud.ac.uk/photosizer/rhc.php</a>

| G T4 RHC Creator - Windows Internet Explorer                                                                                                    | Statement in the other designs of the local distance of the local distance of the local |                    |                          |
|----------------------------------------------------------------------------------------------------|----------------------------------------------------------------------------------------------------|--------------------|--------------------------|
| C v http://sappstu02.ad.hud.ac.uk/photosizer/rhc.php                                                                                                    |                                                                                                    | 🗸 😽 🗙 🔎 Google     | + م                      |
| × Google                                                                                                    | ▼ 🛃 Search 🔹 More ≫                                                                                                    | 🥚 Sign In 🔌 🗸      | 🗴 🍓 Convert 👻 🔂 Select   |
| 🖕 Favorites 🛛 🖕 🔽 Suggested Sites 👻 🖉 Upgrade Your Browser 🗸                                                                                                    |                                                                                                    |                    |                          |
| 😥 🔻 🏈 Brand manager 🌾 T4 RHC Creator 🛛 🗙                                                                                                    |                                                                                                    | 🟠 🔻 🖾 👻 🚍 📥 👻 Pagi | e ▼ Safety ▼ Tools ▼ 🕢 ▼ |
| T4 RHC Creator                                                                                                    |                                                                                                    |                    | *                        |
| Upload a photograph in JPEG format to have it resized ready for use in T4                                                                                                    |                                                                                                    |                    |                          |
| Choose a file to upload: Browse                                                                                                    |                                                                                                    |                    |                          |
| Override filename? Must end in .jpg                                                                                                    |                                                                                                    |                    |                          |
| Include size in filename?                                                                                                    |                                                                                                    |                    |                          |
| Image Quality (1-100) 90 Increasing this increases the file size                                                                                                    |                                                                                                    |                    |                          |
| Text                                                                                                    |                                                                                                    |                    |                          |
| Mask Colour                                                                                                    |                                                                                                    |                    |                          |
| <ul> <li>O</li> <li>O</li> <li>O&lt;</li></ul> |                                                                                                    |                    |                          |

This tool is very similar to the general image re-sizing tool.

- 2. Click "browse" and locate the image that you would like to use in the right-hand column (please note that it must be a JPEG).
- 3. If you wish to re-name the image type the new filename in the "override filename" box and make sure you end the filename with .jpg. For example, "finance.jpg"
- 4. Tick the box that states "Include size in filename"
- 5. Specify an image quality of 65
- 6. Type the text that you would like to appear on the right hand column content block, in the "text" box. We would recommend that the text be no more than 4 words.
- 7. Choose a branding colour to be overlayed as a tint over the image or choose the no colour option (last option on the right)
- 8. Click "submit"
- 9. Now you have the option of cropping the image. Click and drag to draw a box around the image to select the part of the image that you want everything within the box will be kept, anything outside of the box will be deleted. The crop box is square because the final image will be a small square box (108px x 108px) with a greyed out version underneath which will appear when the image is hovered over.

| G T4 RHC Creator - Windows Internet Explorer                 | the state of the second second | and the second second sec |                        |
|--------------------------------------------------------------|--------------------------------|----------------------------------------------------------------------------------------------------|------------------------|
| 🕞 🔵 🔻 🙋 http://sappstu02.ad.hud.ac.uk/photosizer/rhc.php     |                                | - + X P Google                                                                                                    | • م                    |
| x Google                                                     | ▼ 🛂 Search 🕶 More ≫            | 🥚 Sign In 🔌 🔹 🗴                                                                                                    | 🗞 Convert 🔻 🛃 Select   |
| 🚖 Favorites 🛛 🚖 🔁 Suggested Sites 🔻 🖉 Upgrade Your Browser 👻 |                                |                                                                                                    |                        |
| 😁 🔻 🏉 Brand manager 🏉 T4 RHC Creator 🛛 🗙                     |                                | 🛅 🔻 🔝 👻 🚍 🔶 Page 🕶                                                                                                    | Safety ▼ Tools ▼ 🕢 × 🕺 |

# **T4 RHC Creator**

#### Crop the Original File

Then click Continue below the image

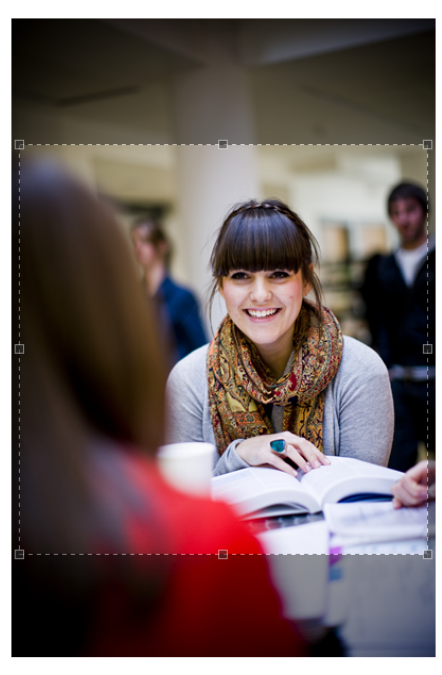

If you see a black box, please refresh your browser

Done

🗣 Local intranet | Protected Mode: Off 🛛 🖓 💌 🍕 100% 💌

10. Click "continue" when you are happy with your selection. The image will now be re-sized and turned into a right-hand content block, perfect for a right-hand column.

| T4 RHC Creator - Windows Internet Explorer       | A. A CONTRACTOR OF A CONTRACTOR OF | The survey of the local division of the local division of the loca |                        |
|--------------------------------------------------|----------------------------------------------------------------------------------------------------|----------------------------------------------------------------------------------------------------|------------------------|
| G 🖉 🗢 🖉 http://sappstu02.ad.hud.ac.uk/photosized | r/rhc.php                                                                                                    | ✓ 4 × Ø Google                                                                                                    | ۰ م                    |
| × Google                                         | ▼ 3 Search * More ≫                                                                                                    | 🤳 Sign In 🔌 🔹 🗙                                                                                                    | 🍓 Convert 🔻 🛃 Select   |
| 🚖 Favorites 🛛 🚖 🔁 Suggested Sites 👻 🔊 Upgrade Y  | four Browser ▼                                                                                                    |                                                                                                    |                        |
| 🔠 👻 🍘 Brand manager 🏾 🍎 T4 RHC Create            | or X                                                                                                    | 🟠 🔻 🖾 👻 🖶 🕈 Page 🕶                                                                                                    | Safety 🕶 Tools 👻 🔞 💌 🎬 |
| T4 RHC Creator                                   |                                                                                                    |                                                                                                    | *                      |
| Please ensure you save the image, not the lin    | ik when downloading!                                                                                                    |                                                                                                    |                        |
| <ul> <li>Finance</li> <li>Finance</li> </ul>     |                                                                                                    |                                                                                                    |                        |
| Upload a photograph in JPEG format to have       | it resized ready for use in T4                                                                                                    |                                                                                                    |                        |
| Choose a file to upload:                         | Browse                                                                                                    |                                                                                                    |                        |
| Override filename? Must end in .jpg              |                                                                                                    |                                                                                                    |                        |
| Include size in filename? 🔲                      |                                                                                                    |                                                                                                    |                        |
| Image Quality (1-100) 90 Ir                      | ncreasing this increases the file size                                                                                                    |                                                                                                    |                        |
| Text                                             |                                                                                                    |                                                                                                    |                        |
| Mask Colour                                      |                                                                                                    |                                                                                                    |                        |
| Image: Submit                                    |                                                                                                    |                                                                                                    |                        |

- 11. Right-click on the image and click "Save picture as" and save it to your folder.
- 12. Now all you need to do is add it to the media library and then you can use this content block in a right-hand column.
- 13. You can repeat the process to create another right hand column content block, by clicking "Browse", navigating to the image that you would like to use and repeating the steps outlined above.